# Anleitung zur Unionsdatenbank gem. RL (EU) 2018/2001 Artikel 28 (2)

## AACS

# **Agrarmarkt Austria**

### **Einstieg in die UDB**

Zunächst wird von der AMA per E-Mail ein Aktivierungs-Link für "EO Lead User" an alle registrierten Unternehmen gesendet. Der "EO Lead User" repräsentiert das Unternehmen in der UDB und schaltet weitere Bearbeiter (EO User) innerhalb des Unternehmens frei. Durch Klicken auf den Link der erhaltenen E-Mail werden Sie auf die Seite des EU-Login weitergeleitet.

| Dear                                        |
|---------------------------------------------|
| https://webgate.acceptance.ec.europa.eu/udb |

Best Regards UDB Team

Please note: Do not reply to this email, it has been automatically generated.

Falls Sie noch keinen EU-Login-Account besitzen, klicken Sie auf "Create an account" und folgen Sie den Anweisungen, oder loggen Sie sich mit Ihrem EU-Account ein.

| web | gate.ec.europa.eu requir       | es you to authenticate |
|-----|--------------------------------|------------------------|
|     | Sign in to c                   | ontinue                |
| -   | -                              |                        |
|     | Enter your e-mail address or u | unique identifier      |
|     |                                |                        |
|     | Create an account              | Next)                  |
|     | Or                             |                        |
|     | Sign in with your elD          |                        |
|     |                                |                        |

| Help for external users                                                                       |
|-----------------------------------------------------------------------------------------------|
| First name                                                                                    |
| Last name                                                                                     |
| E-mail                                                                                        |
| Confirm e-mail                                                                                |
| E-mail language                                                                               |
| English (en)                                                                                  |
| By checking this box, you acknowledge that you have read and understood the privacy statement |
| Create an account Cancel                                                                      |

Sobald der "EO Lead User" Zugang zur UDB hat, kann er weitere "EO User" ernennen.

Users  $\rightarrow$  Manage Users  $\rightarrow$  Invite User(s)  $\rightarrow$  E-Mail des Users eingeben  $\rightarrow$  Send

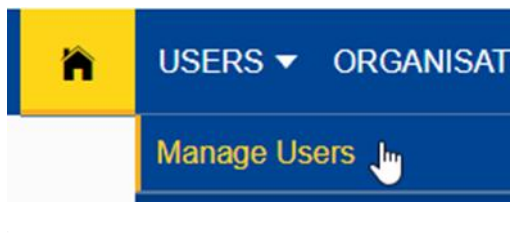

| Ir | nvite Economic operator user |        | $\times$ |
|----|------------------------------|--------|----------|
|    | E-mail(s)*                   |        |          |
|    |                              |        |          |
|    | Organisation *               |        |          |
|    | aacstest                     |        |          |
|    |                              |        |          |
|    |                              | Cancel | Send     |

Der "EO User" erhält daraufhin den Aktivierungs-Link per E-Mail, welcher durch Anklicken ebenfalls Zugang zur UDB erhält.

### Organisation überprüfen/ändern

Alle im AACS registrierten Unternehmen wurden bereits von der AMA in der UDB aufgenommen. Unternehmen wurden entweder mit ihrer Firmenbuchnummer oder Steuernummer registriert, je nachdem welche Nummer im Zuge der AACS-Erst-Registrierung der AMA bekannt gegeben wurde.

Als ersten Schritt müssen nun alle Firmendetails Ihres Unternehmens (\*Pflichtfelder) auf Korrektheit überprüft werden!

#### Organisation $\rightarrow$ My Organisation $\rightarrow$ EDIT

| Save Back                                                                              |
|----------------------------------------------------------------------------------------|
| Organisation Status                                                                    |
| Active                                                                                 |
| Voluntary Schemes *                                                                    |
| Austrian Agricultural Centification Scheme (AACS)                                      |
| National Trade Register Identification Type * National Trade Register Identification * |
| AT_FB_CD × 2345671                                                                     |
| National Trade Registration Identifier Preview 🚯<br>AT_FB_CD2345671                    |
| VAT                                                                                    |
|                                                                                        |
| Website                                                                                |
|                                                                                        |
| Phone                                                                                  |
|                                                                                        |
|                                                                                        |

Wichtig hierbei sind vor allem die folgenden Eingabefelder:

| Name:                    | Firmenbezeichnung                                        |
|--------------------------|----------------------------------------------------------|
| Voluntary schemes:       | Freiwilliges System, bei dem Ihr Unternehmen registriert |
|                          | ist (AACS, ISCC,)                                        |
| National Trade           |                                                          |
| Register Identification: | AT_FB_CD = Firmenbuchnummer; AT_KUR_CD =                 |
|                          | Kennzahl des Unternehmensregisters; AT_VAT_CD =          |
|                          | Steuernummer                                             |
| Legal Type:              | Legal Entity = juristische Person; Natural person =      |
|                          | natürliche Person                                        |

Falls Änderungen vorgenommen wurden, diese anschließend mit "Save" abschließen.

### Zertifikat überprüfen

Zertifikate können in der UDB nur durch die AMA geändert werden. Wir bitten Sie,

die Details zu Ihrem Zertifikat auf Korrektheit zu überprüfen und ggf. Änderungen der AMA bekannt zu geben.

#### Zertifikat suchen:

Zertifikate können nach Registrierungsnummer, Datum der Ausstellung,

Zertifizierungsstelle, freiwilligem System, etc. gefiltert werden.

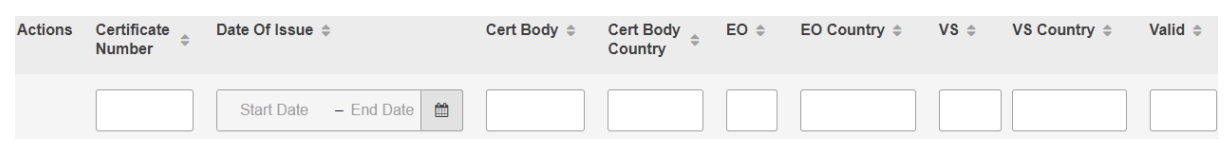

#### Zertifikat ansehen:

Haben Sie das gewünschte Zertifikat gefunden, klicken Sie auf das Auge-Symbol

(View detail)

| Actions | Certificate Number 0 | Date Of Issue 0         | Cert Body ©              | Cert Body Country © | EO 0     | EO Country © | VS © | VS Country © | Valid ¢ |
|---------|----------------------|-------------------------|--------------------------|---------------------|----------|--------------|------|--------------|---------|
|         |                      | Start Date – End Date 🗎 |                          |                     |          |              |      |              |         |
|         | AACS-XXXX            | 31/07/2022              | Agrarmarkt Austria (AMA) | Austria             | aacstest | Austria      |      |              | Valid   |

#### Beispiel: Zertifikat

| Home / Certificates / View Certificate |                                                         |                                       |                 |                       |          |           |                       |      |
|----------------------------------------|---------------------------------------------------------|---------------------------------------|-----------------|-----------------------|----------|-----------|-----------------------|------|
| Certificate Details                    |                                                         |                                       |                 |                       |          |           |                       | Back |
| Certificate number                     | AACS-XXXX                                               |                                       |                 | Certificate body      |          | Agrarmar  | kt Austria (AMA)      |      |
| Voluntary scheme                       | Austrian Agricultural                                   | Certification Scheme (AACS)           |                 | Economic operator     |          | aacstest  |                       |      |
| Date of issue                          | 31/07/2022                                              |                                       |                 | Place of issue        |          | Wien      |                       |      |
| Certificate valid from                 | 31/07/2022                                              |                                       |                 | Certificate valid to: |          | 31/12/202 | 23                    |      |
| Date of original issue                 | 31/07/2022                                              |                                       |                 | Validity status       |          | Valid     |                       |      |
| Activity scopes                        | First Gathering Poin<br>Oil mill<br>Trader with storage | t (for biomass grown/harvested on far | ns/plantations) |                       |          |           |                       |      |
| Chain of custody                       | Mass balance                                            |                                       |                 | Group certification   |          | Yes       |                       |      |
| Certificate link                       |                                                         |                                       |                 |                       |          |           |                       |      |
| Site Addresses                         |                                                         |                                       |                 |                       |          |           |                       | ^    |
| Site Name                              | Address                                                 | Post Code                             | City            | Country               | Latitude | Longitude | Organisation Address? |      |
| Main site                              | aacs 1                                                  | 1220                                  | Wien            | Austria               |          |           | Yes                   |      |

Wichtig hierbei sind vor allem die folgenden Daten:

| Certificate number: | AACS-XXXX                                              |
|---------------------|--------------------------------------------------------|
| Validity status:    | = Valid                                                |
| Activity scopes:    | Tätigkeitsumfang des Unternehmens (zB Erstkäufer =     |
|                     | First Gathering Point; Trader (with Storage) = Händler |

|                | mit/ohne Lager; Oil mill = Ölmühle, HVO plant = Hydriertes |
|----------------|------------------------------------------------------------|
|                | Pflanzenöl, Other conversion = andere Verarbeitung,)       |
| Site adresses: | Firmenstandorte                                            |

### Lagerstand registrieren

| ñ                                     | USERS 🔻       | ORGANIS | SATION 🔻                   | TRANSACTIONS - MATERIALS         |
|---------------------------------------|---------------|---------|----------------------------|----------------------------------|
| Home / Organisation / My Organisation |               |         |                            | Manage Transactions              |
|                                       |               |         | Initial Stock Registration |                                  |
| My Orga                               | anisation: TE | STEO1   | Manage Material Processing |                                  |
| Contact                               | Person:       |         | No contac                  | View POS and Sustainability Data |
| Lead use                              | ers:          |         | testEO le                  | View Stock Account               |

Transactions  $\rightarrow$  Initial Stock Registration  $\rightarrow$  + Register Initial Stock

Initial Stock Registration + Register Initial Stock

Folgende Pflichtfelder sind auf jeden Fall auszufüllen:

| Economic Operator:        | Name des Unternehmens         |
|---------------------------|-------------------------------|
| Site:                     | Firmenstandort (zB Main site) |
| Material:                 | Ware                          |
| Material Annex Reference: | = NONAIX - Non Annex IX       |
| Quantity:                 | Menge                         |
| Unit:                     | Einheit                       |
| Trade Date:               | Datum des Lagerstandes        |

Anschließend mit "Save" abschließen.

| Beispiel: | Eingabe |
|-----------|---------|
|-----------|---------|

| USERS V ORGANISATION V TRANSACTIONS V MATERIALS V SETTINGS V DASHBOARD V REPORT | S * STATISTICS * MONITORING * |
|---------------------------------------------------------------------------------|-------------------------------|
| Register Initial Stock                                                          | Save Reset Back               |
| Economic Operator *                                                             | Site *                        |
| EOTEST                                                                          | Main site ×                   |
| Material *                                                                      | Material Annex Reference *    |
| Soybean ×                                                                       | NONAIX - Non Annex IX ×       |
| Quantity *                                                                      | Unit*                         |
| 200                                                                             | tonnes v                      |
| Trade Date *                                                                    |                               |
| 21/02/2023                                                                      |                               |

### **Erstkauf**

| default UDB005uropean<br>Commission UDB |                      |           |           |               |        |             |  |  |  |  |
|-----------------------------------------|----------------------|-----------|-----------|---------------|--------|-------------|--|--|--|--|
| 🏠 USERS 🔻                               | ORGANISATION -       | TRANSACTI | ONS 🔻     | MATERIALS     | ▼ S    | ETTINGS     |  |  |  |  |
| ome / Organisation /                    | My Organisation      |           |           |               |        |             |  |  |  |  |
|                                         | Manage Certificate   |           |           |               |        |             |  |  |  |  |
| My Organisation: B                      | View Sites           |           |           |               |        |             |  |  |  |  |
| Contact Person:                         | Manage SCOPE         |           |           |               |        |             |  |  |  |  |
| Lead users:                             | View Voluntary Schen | nes       |           |               |        |             |  |  |  |  |
| SCOPE (Activity)                        | Manage Sourcing Co   | ntacts    | Office (0 | Group of farm | ns/pla | ntations),( |  |  |  |  |

Ianage Sourcing Contacts

Organisation  $\rightarrow$  Manage Sourcing Contacts  $\rightarrow$  + Create Sourcing Contact

#### + Create Sourcing Contact

Folgende Pflichtfelder sind auf jeden Fall auszufüllen:

| Name:                    | Name des Verkäufers/Bewirtschafters                 |
|--------------------------|-----------------------------------------------------|
| Country:                 | Ursprungsland                                       |
| National Trade           |                                                     |
| Register Identification: | AT_FB_CD = Firmenbuchnummer; AT_KUR_CD =            |
|                          | Kennzahl des Unternehmensregisters; AT_VAT_CD =     |
|                          | Steuernummer                                        |
| Legal Type:              | Legal Entity = juristische Person; Natural person = |
|                          | natürliche Person                                   |

#### Beispiel: Eingabe

At least one address is re
 Add Address

| Name *                     |                                                                         |                                          |
|----------------------------|-------------------------------------------------------------------------|------------------------------------------|
| Bewirtschafter Test        |                                                                         |                                          |
| Organisation Type *        | Economic Operator                                                       |                                          |
| Sourcing Contact           | aacstest                                                                |                                          |
| Country*                   | National Trade Register Identification Type *                           | National Trade Register Identification * |
| Austria ×                  | AT_VAT_CD ×                                                             | U12345678                                |
|                            | National Trade Registration Identifier Preview ()<br>AT_VAT_CDU12345678 |                                          |
| Legal Type *               | TAV                                                                     |                                          |
| Natural Person ×           |                                                                         |                                          |
| Other legal identification | Website                                                                 |                                          |
|                            |                                                                         |                                          |
| Email                      | Phone                                                                   |                                          |
|                            |                                                                         |                                          |
|                            |                                                                         |                                          |

#### Anschließend Adresse des Verkäufers/Bewirtschafters hinzufügen:

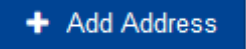

#### Beispiel: Eingabe

| Add address    |        | ×    |
|----------------|--------|------|
| Address type * |        |      |
| Address *      |        |      |
| Test 1         |        |      |
| Post code *    |        |      |
| 1010           |        |      |
| City*          |        |      |
| Wien           |        |      |
| State *        |        |      |
| Wien           |        |      |
| Country *      |        |      |
| Austria        |        | ×    |
|                |        |      |
|                | Cancel | Save |

Anschließend mit "Save" abschließen.

Der angelegte Verkäufer/Bewirtschafter kann nun bearbeitet (») oder gelöscht (X) werden:

| Actions | Name ¢              | Country \$ | National Trade Register ¢ | Legal Type 🌣   | VAT ¢ | Other Identification \$ | Website ¢ | E-mail ¢ | Phone ¢ |
|---------|---------------------|------------|---------------------------|----------------|-------|-------------------------|-----------|----------|---------|
|         |                     |            |                           |                |       |                         |           |          |         |
| ⊙ / ×   | Bewirtschafter Test | Austria    | AT_VAT_CDU12345678        | Natural Person |       |                         |           |          |         |

Nun wird dem Verkäufer/Bewirtschafter die eingekaufte Ware zugeordnet: Transactions  $\rightarrow$  Manage Transactions  $\rightarrow$  + Create Point of Origin Buyer Trade

| <ul> <li>Create Point of Origin Buyer Trade</li> </ul> |                     |
|--------------------------------------------------------|---------------------|
| Folgende Pflichtfelder sind auf jeder                  | n Fall auszufüllen: |

| Seller:                 | Name des Verkäufers/Bewirtschafters |
|-------------------------|-------------------------------------|
| Registered certificate: | Zertifikat des Käufers              |
| Trade Date:             | Datum des Verkaufs                  |
| Loading Date:           | Datum des Verladens                 |

| Agrarmarkt Austria        | Anleitung - UDB                    | AACS |
|---------------------------|------------------------------------|------|
| Delivery Date:            | Datum der Lieferung                |      |
| Place of Delivery:        | Standort der Verladung beim Käufer |      |
| Material:                 | Ware                               |      |
| Material Annex Reference: | = NONAIX – Non Annex IX            |      |
| Quantity:                 | Menge                              |      |
| Unit:                     | Einheit                            |      |

#### Beispiel: Eingabe

| Create Point of Origin Buyer Trade |            |            |   |                            |            | Save Reset Back |
|------------------------------------|------------|------------|---|----------------------------|------------|-----------------|
| Seller*                            |            |            |   | Buyer*                     |            |                 |
| Bewirtschafter Test                |            | ×          | 0 | aacstest                   |            |                 |
| Registered certificate *           | Start Date | End Date   |   |                            |            |                 |
| AACS-000X ×                        | 31/07/2022 | 31/12/2023 |   |                            |            |                 |
| Company Reference Number           |            |            |   | Trade Date * 01/10/2022    |            |                 |
|                                    |            |            |   | Loading Date * 15/10/2022  |            |                 |
| Place of Delivery *                |            |            |   | Delivery Date *            |            |                 |
| Main site                          |            | ×          | × | 20/10/2022                 |            |                 |
| Material*                          |            |            |   | Material Annex Reference * | Quantity * | Unit*           |
| Sunflower seed                     |            | ×          | × | NONAIX - Non Annex IX ×    | 50         | tonnes ~        |
|                                    |            |            |   |                            |            |                 |
|                                    |            |            |   |                            |            | Save Reset Back |

Anschließend mit "Save" abschließen.

Der Erstkauf wurde nun angelegt:

| • ≡ | > | TRN-0000000448-1676988089 | 01/10/2022 | 21/02/2023 14:01 (UTC) | Buying | Bewirtschafter Test | POS-0000000788-1676988089 Sunflower seed | Accepted |
|-----|---|---------------------------|------------|------------------------|--------|---------------------|------------------------------------------|----------|

### Verkauf

| A USERS ▼ ORGANISAT                | ion 🔻   | TRANSACTIONS -                 | MATERIALS -   | SETTINGS -       | DASHBOARD 🔻        |
|------------------------------------|---------|--------------------------------|---------------|------------------|--------------------|
| Home / Transactions / Manage Trans | saction | Manage Transactions            | ;             |                  |                    |
| My Organisation: Belga EO2         |         | Manage Point of Origi<br>(UCO) | in Trades     |                  | Active             |
| ,                                  |         | Initial Stock Registrati       | on            |                  | Hours              |
| Contact Person: ed                 | o leadı | Manage Material Proc           | cessing       |                  | MANAGE CONTAC      |
| Lead users:                        | o eolea | View POS and Sustai            | nability Data |                  |                    |
| SCOPE (ACTIVITY)                   | iogas p | View Stock Account             | ns            | /plantations),Ce | ntral Office (Grou |

Transactions  $\rightarrow$  Manage Transactions  $\rightarrow$  + Create Transaction

+ Create Transaction

Folgende Pflichtfelder sind auf jeden Fall auszufüllen:

| Seller:                   | Name des Verkäufers                              |
|---------------------------|--------------------------------------------------|
| Buyer:                    | Name des Unternehmens, an welches verkauft wird  |
| Registered Certificate:   | Zertifikat des Verkäufers (AACS-XXXX)            |
| Trade Date:               | Datum des Verkaufs                               |
| Place of Loading:         | Standort der Verladung beim Verkäufer            |
| Loading Date:             | Datum der Verladung beim Verkäufer               |
| Material:                 | Bezeichnung der verkauften Ware                  |
| Material Annex Reference: | = NONAIX - Non Annex IX                          |
| Quanitity:                | Menge                                            |
| Unit:                     | Einheit                                          |
| Previous POS:             | Nachhaltigkeitsnachweis/-bestätigung des letzten |
|                           | Handels                                          |
| Original POS:             | Nachhaltigkeitsnachweis/-bestätigung der ersten  |
|                           | Registrierung der Ware in der UDB                |
|                           | (Previous und Original POS sind in diesem Fall   |
|                           | gleich, da Ware des Erstkaufs)                   |
| Material Sustainability:  | Nachhaltigkeitseigenschaften = Sustainable       |
|                           |                                                  |

Anschließend auf das + Symbol klicken und mit "Save" abschließen

#### Beispiel: Eingabe

| Create Transaction           |              |                           |            |                            | Sa                        | Reset | Back |
|------------------------------|--------------|---------------------------|------------|----------------------------|---------------------------|-------|------|
| Seller*                      |              |                           |            | Buyer *                    |                           |       |      |
| aacstest                     |              |                           |            | aacstest2                  |                           |       | ×    |
| Registered certificate*      |              | Start Date                | End Date   |                            |                           |       |      |
| AACS-XXXX                    | ×            | 31/07/2022                | 31/12/2023 |                            |                           |       |      |
| Company Reference Num        | nber         |                           |            | Trade Date *               |                           |       |      |
|                              |              |                           |            | 21/02/2023                 |                           |       |      |
| Place of Loading *           |              |                           |            | Loading Date *             |                           |       |      |
| Main site                    |              |                           | ×          | 21/02/2023                 |                           |       |      |
| Place of Delivery            |              |                           |            | Delivery Date              |                           |       |      |
|                              |              |                           |            | dd/mm/yyyyy 🛍              |                           |       |      |
| Material *                   |              |                           |            | Material Annex Reference * |                           |       |      |
| Soybean                      |              |                           | ×          | NONAIX - Non Annex IX      |                           |       | ×    |
| Quantity •                   | Unit*        | Previous POS •            |            | Original POS*              | Material Sustainability * |       |      |
|                              | tonnes ~     |                           |            |                            |                           | +     |      |
|                              |              |                           |            |                            |                           |       |      |
| 100                          | tonnes ~     | POS-0000000778-1676975229 |            | POS-0000000778-1676975229  | Sustainable ×             | -     |      |
|                              |              |                           |            |                            |                           |       |      |
| nelluabrata accantanca ac au | rona autudht |                           |            |                            | Sa                        | Reset | Back |

#### Käufer bestätigt anschließend die Transaktion:

#### Transactions $\rightarrow$ Manage Transactions $\rightarrow$ Confirm ( $\checkmark$ )

| Actions | Transaction ID 0           | Trade date 🌣       | Created on ©                  | Туре   | Counterparty | POS ID ¢                 | Material © | Status ¢ |  |
|---------|----------------------------|--------------------|-------------------------------|--------|--------------|--------------------------|------------|----------|--|
|         |                            | Start Date – End D | ate 📋 Start Date – End Date 🛱 |        |              |                          |            |          |  |
| × •     | > TRN-000000446-1676985017 | 21/02/2023         | 21/02/2023 13:10 (UTC)        | Buying | aacstest     | POS-000000786-1676985017 | Soybean    | Pending  |  |

#### ODER

Käufer lehnt die Transaktion ab:

Transactions  $\rightarrow$  Manage Transactions  $\rightarrow$  Reject (X)

| Actions      | Transaction ID $\Leftrightarrow$ | Trade date 💠            | Created on $\Leftrightarrow$ | Туре   | Counterparty | POS ID \$                     | Material 😄          | Status ¢ |
|--------------|----------------------------------|-------------------------|------------------------------|--------|--------------|-------------------------------|---------------------|----------|
| Reject       | TRN-000000011                    | Start Date – End Date 🛗 | Start Date – End Date 🗎      |        |              |                               |                     |          |
| × ✓<br>⊚ ≡ > | TRN-00000001161-<br>1664177008   | 26/09/2022              | 26/09/2022 07:23 (UTC)       | Buying | Oil Farma    | POS-0000001361-<br>1664177007 | Waste starch slurry | Pending  |

### Anschließend im Feld "Reason for rejection" den Grund für die Ablehnung angeben

#### → Continue

| Home / Transactions / Manage Transactions |                               |                    |                         |                |                                |                       |                      |
|-------------------------------------------|-------------------------------|--------------------|-------------------------|----------------|--------------------------------|-----------------------|----------------------|
| My Organisation: Belga EO2                | _                             | Active ^           | Voluntary Schemes       |                |                                |                       | ^                    |
| Contact Person: co leaduser1              | Rejeo                         | ct Transaction     | $\overline{\mathbf{x}}$ | mbinable Crops | (TASCC) - VS9                  |                       |                      |
| Lead users: eo eoleaduser                 | Reaso                         | on for rejection * |                         |                |                                |                       |                      |
| Cool 2 (Ranky)                            | nce (Group or raints plantate |                    |                         |                |                                |                       |                      |
| Transactions                              | Comm                          | nents              |                         |                | + Create Point                 | of Origin Buyer Trade | + Create Transaction |
| Actions Transaction ID                    | • •                           |                    | li di                   | party          | POS ID \$                      | Material 🜩            | Status ¢             |
| TRN-000000011 Start D                     | ate – End Date 🖀              |                    |                         |                |                                |                       |                      |
| ×      ✓                                  | 2 20100                       | 12022 01.23 (010)  | Cancel Continue         | a              | POS-00000001361-<br>1664177007 | Waste starch slurry   | Pending              |

Verkäufer storniert anschließend die vom Käufer abgelehnte Transaktion:

Transactions  $\rightarrow$  Manage Transactions  $\rightarrow$  Cancel (X)

| Actions | Transaction ≎                      | Trade date \$           | Created on $\Leftrightarrow$ | Туре    | Counterparty | POS ID 🗘                           | Material ¢          | Status \$ |
|---------|------------------------------------|-------------------------|------------------------------|---------|--------------|------------------------------------|---------------------|-----------|
|         |                                    | Start Date – End Date 🛗 | Start Date – End Date 🖀      |         |              |                                    |                     | Rejected  |
|         | TRN-<br>00000001322-<br>1667567919 | 01/11/2022              | 04/11/2022 13:18 (UTC)       | Selling | Oil Farma    | POS-<br>00000001765-<br>1667567919 | Waste starch slurry | Rejected  |

#### UND

Verkäufer aktualisiert die vom Käufer abgelehnte Transaktion:

Transactions  $\rightarrow$  Manage Transactions  $\rightarrow$  Edit ( $\mathscr{I}$ )

| Actions                   | Transaction ≑                      | Trade date \$         | Created on \$           | Туре    | Counterparty | POS ID 💠                           | Material 🗘          | Status 💠   |
|---------------------------|------------------------------------|-----------------------|-------------------------|---------|--------------|------------------------------------|---------------------|------------|
| Edit                      |                                    | Start Date – End Date | Start Date – End Date 🛗 |         |              |                                    |                     | Rejected 🛞 |
| $ \odot \equiv {\times} $ | TRN-<br>00000001322-<br>1667567919 | 01/11/2022            | 04/11/2022 13:18 (UTC)  | Selling | Oil Farma    | POS-<br>00000001765-<br>1667567919 | Waste starch slurry | Rejected   |

#### Fenster der Transaktion öffnet sich erneut $\rightarrow$ Daten aktualisieren $\rightarrow$ Save

| Create Transaction       |                          |            |                            |                          | Save Reset | Back |
|--------------------------|--------------------------|------------|----------------------------|--------------------------|------------|------|
| Seller*                  |                          |            | Buyer*                     |                          |            |      |
| aacstest                 |                          |            | aacstest2                  |                          |            | ×    |
| Registered certificate * | Start Date               | End Date   |                            |                          |            |      |
| AACS-300X ×              | 31/07/2022               | 31/12/2023 |                            |                          |            |      |
| Company Reference Number |                          |            | Trade Date *               |                          |            |      |
|                          |                          |            | 21/02/2023                 |                          |            |      |
| Place of Loading *       |                          |            | Loading Date *             |                          |            |      |
| Main site                |                          | ×          | 21/02/2023                 |                          |            |      |
| Place of Delivery        |                          |            | Delivery Date              |                          |            |      |
|                          |                          |            | dd/mm/yyyyy                |                          |            |      |
| Material *               |                          |            | Material Annex Reference * |                          |            |      |
| Soybean                  |                          | ×          | NONAIX - Non Annex IX      |                          |            | ×    |
|                          | B 1 B00.                 |            |                            |                          |            |      |
| Quantity Unit            | Previous POS*            |            | Original POS *             | Material Sustainability* |            |      |
|                          |                          |            |                            |                          |            |      |
| 100 tonnes ~             | POS-000000778-1676975229 |            | POS-0000000778-1676975229  | Sustainable              | × –        |      |
|                          |                          |            |                            |                          |            |      |
|                          |                          |            |                            |                          | Save Reset | Back |

### Verarbeitung

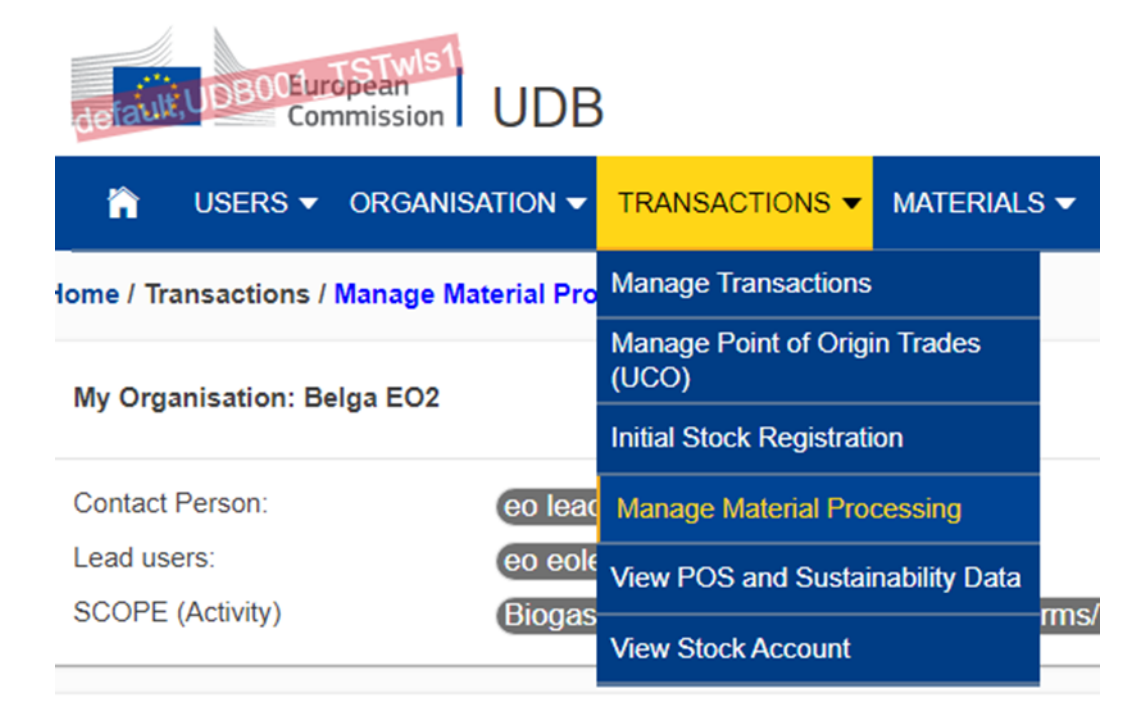

#### Transactions $\rightarrow$ Manage Material Processing $\rightarrow$ + Add Material Process

+ Add Material Process

Folgende Pflichtfelder sind auf jeden Fall auszufüllen:

| Economic Operator:  | Name des Unternehmens                                |
|---------------------|------------------------------------------------------|
| Certificate ID:     | AACS-XXXX                                            |
| Site:               | Firmenstandort ("Main site")                         |
| Scope:              | Verarbeitung am jeweiligen Firmenstandort (Oil mill, |
|                     | HVO plant, Other conversion,)                        |
| Date of processing: | Datum der Verarbeitung                               |

#### Beispiel: Eingabe

| Editing Material Processing [CNV-0000000348-1676975521] | Save Back          |
|---------------------------------------------------------|--------------------|
| Economic Operator *                                     |                    |
| aacstest                                                |                    |
| Certificate ID*                                         |                    |
| AACS-1000X                                              | x                  |
| Certificate valid from :<br>31/07/2022                  | to :<br>31/12/2023 |
| Sito *                                                  |                    |
| Main site                                               | ×                  |
| Scope*                                                  |                    |
| Oil mill                                                | x                  |
| Date of processing * Process ID                         |                    |
| 21/02/2023 00:00                                        |                    |

#### Verarbeitung - Eingang:

| Material:                 | Ausgangsstoff                                    |
|---------------------------|--------------------------------------------------|
| Material Annex Reference: | = NONAIX - Non Annex IX                          |
| Quantity:                 | Menge                                            |
| Unit:                     | Einheit                                          |
| Previous POS:             | Nachhaltigkeitsnachweis/-bestätigung des letzten |
|                           | Handels                                          |
| Original POS:             | Nachhaltigkeitsnachweis/-bestätigung der ersten  |
|                           | Registrierung der Ware in der UDB                |
|                           | (Previous und Original POS sind in diesem Fall   |
|                           | gleich, da Ware des Erstkaufs)                   |

Eingang anschließend mit + Symbol hinzufügen

#### Beispiel: Eingabe

| I | Input Materials and Sustainability details |                                       |            |          |                           |                             |  |  |
|---|--------------------------------------------|---------------------------------------|------------|----------|---------------------------|-----------------------------|--|--|
|   | Material *                                 | Material Annex Reference *            | Quantity * | Unit*    | Previous POS*             | Original POS*               |  |  |
|   | Soybean ×                                  | NONAIX - Non Annex IX $\qquad \times$ | 100        | tonnes ~ | POS-0000000778-1676975229 | POS-0000000778-1676975229 + |  |  |

#### Verarbeitung - Ausgang:

| Material:                 | verarbeitetes Produkt   |
|---------------------------|-------------------------|
| Material Annex Reference: | = NONAIX - Non Annex IX |
| Quantity:                 | Menge                   |
| Unit:                     | Einheit                 |

#### Beispiel: Eingabe

| Output Materials and Sustainability details |                            |            |          |              |              |          |  |  |  |
|---------------------------------------------|----------------------------|------------|----------|--------------|--------------|----------|--|--|--|
| Material *                                  | Material Annex Reference * | Quantity * | Unit*    | Previous POS | Original POS | +        |  |  |  |
| Vegetable oil ×                             | NUNAIX - Non Annex IX ×    | 40         | litres 🗸 |              |              | <u> </u> |  |  |  |

Ausgang anschließend mit + Symbol abschließen, und auf "Save" klicken.

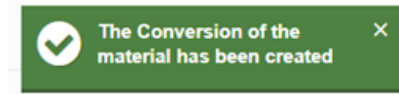

Die nun generierte "Previous POS" bildet die Grundlage für einen Verkauf des verarbeiteten Produkts. Der Verarbeitungsprozess kann nochmal geprüft und ggf. bearbeitet (*»*) werden:

| Material Proc | vlaterial Processing      |                          |           |                                  |          |                         |                    | + Add Material Process |  |  |
|---------------|---------------------------|--------------------------|-----------|----------------------------------|----------|-------------------------|--------------------|------------------------|--|--|
| Actions       | Material Process ID ©     | POSID ¢                  | Site ©    | Certificate ID $\Leftrightarrow$ | Scope ©  | Date of Processing ¢    | Time of Processing | Process ID ¢           |  |  |
|               |                           |                          |           |                                  |          | Start Date – End Date 🗎 |                    |                        |  |  |
|               | > CNV-000000348-167697552 | POS-000000780-1676975521 | Main site | AACS-3000X                       | Oil mill | 21/02/2023              | 00:00              |                        |  |  |